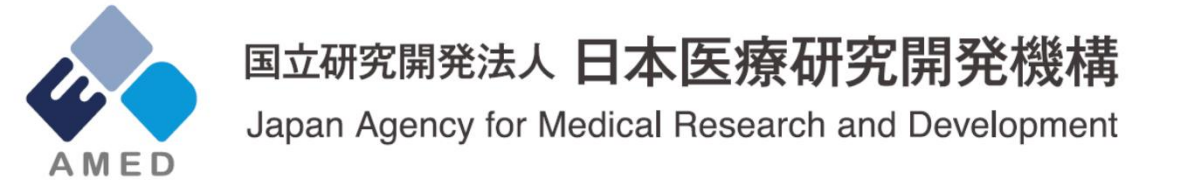

# バイ・ドール報告受付システム 説明会資料 2019年5月

# 日本医療研究開発機構 知的財産部

1

「バイ・ドール報告受付システム」とは?

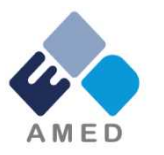

○<u>知財様式3~5</u>を、AMED知財部に提出するためのシステムで、平日の8時~22時稼働しています。
 ○各機関に発行するユーザIDは<u>1つ</u>です。知財様式を提出する部署が複数ある場合は共有をお願いします。
 ○従来のPrimeDriveによる提出は2019年7月までとさせていただきます。

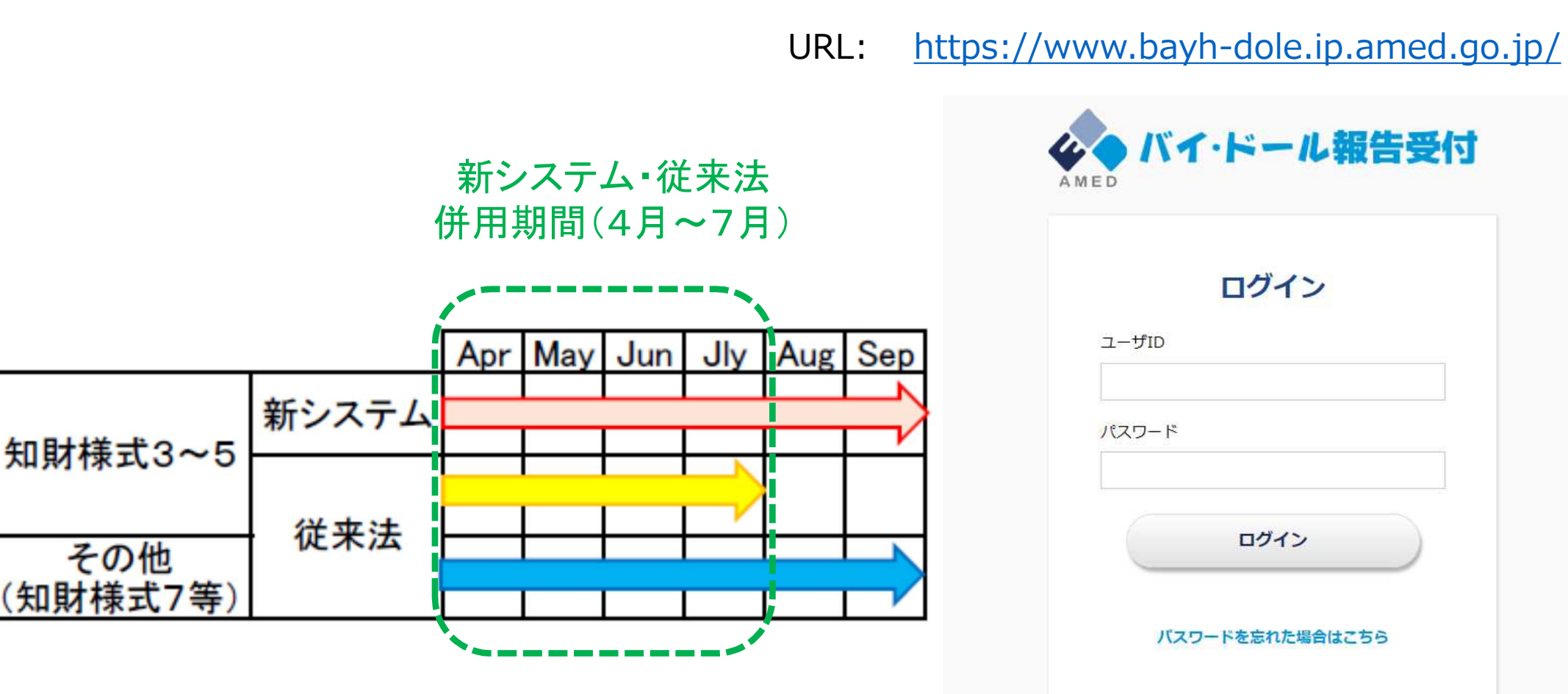

2

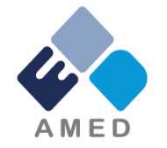

〇事務作業の簡素化

- ・(知財様式3,4提出時に)AMEDにPrime Drive回収キーの発行を依頼する必要がなくなります。
- ・以前に入力した書誌事項を再利用でき、知財様式に書誌事項を入力する手間が低減されます。
   〇情報漏洩リスクの低減
  - ・電子メールに誤って知財様式 別紙を添付する等のヒューマンエラーによる情報漏洩がなくなります。

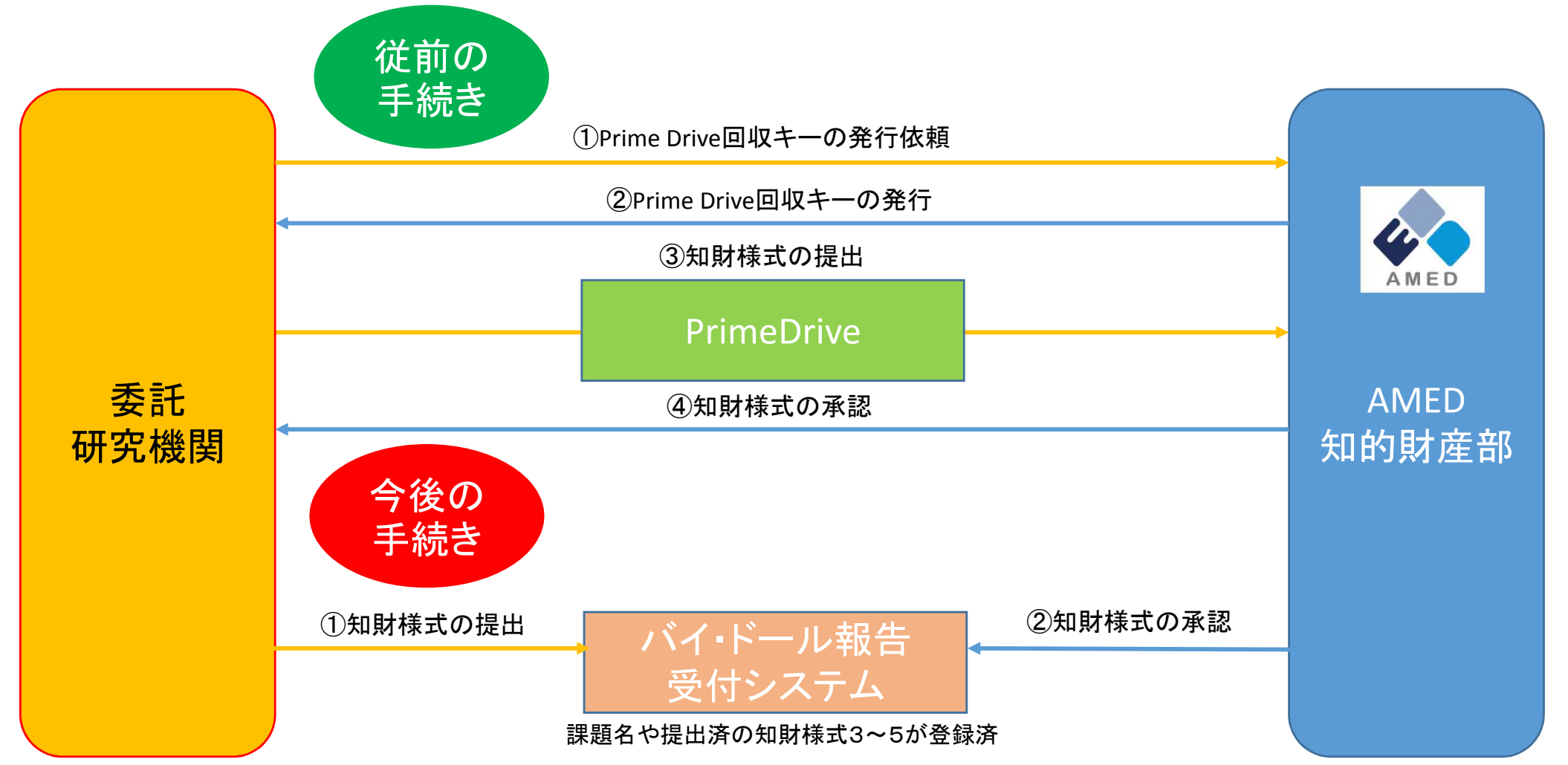

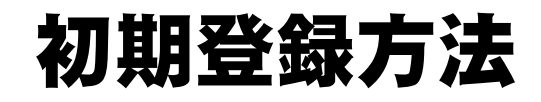

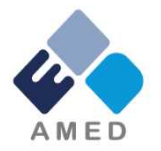

①4月1日に、各研究機関様に、ユーザID、E-mailアドレス、住所の登録を依頼するメールをお送りしています。 ※メールが届いていない研究機関の方は、<u>bayhdole@amed.go.jp</u>までご連絡ください。

②ユーザID、E-mailアドレス、住所のご登録をいただいた研究機関様には、システムにアクセス可能な「ユーザID」 「仮パスワード」を、順次、郵便書留でお送りします。

③「AMED BayhDole <u>bayhdole@amed.go.jp</u>」から、ご登録 いただいたE-mailアドレスに届く「ユーザー登録確認メール」の URLをクリックしてください。

④「ユーザー登録確認」画面に遷移しますので、 パスワードの変更、秘密の質問の設定をお願いします。

※パスワード、秘密の質問とも、変更可能です。

<パスワード設定時の注意> ・8文字以上でお願いします。 ・大文字、小文字、数字、記号のうち 少なくとも3種類を含める必要があります。

|                                       | [AMED BayhDole]ユーザー登録確認                                                                         |                              |
|---------------------------------------|-------------------------------------------------------------------------------------------------|------------------------------|
| 2                                     | このメールの返信先: AMED BayhDole                                                                        |                              |
| 「AMED/バイ・                             | イ・ドール報告受付システム」にご登録頂きまして誠にあ                                                                      | りがとうございます。                   |
| ご本人様確認                                | 認のため、下記URLへアクセスし本登録を完了させて                                                                       | 下さい。                         |
| https://www.b                         | /.bayh-dole.ip.amed.go.jp/confirm-register/42ML9aAyz9                                           | PnX5pkKZQ8P                  |
| <del>※お使いの♪</del><br>その場合は、<br>直接⊐ビー∛ | <del>ジールソフトによってはUNLが途中で改行されることが</del><br>は、最初の「https://]から末尾の英数字までをブラウザ(<br>ー&ペーストしてアクセスしてください。 | <sup>まいます。</sup><br>URLをクリック |
| 本メールへの                                | の返信は不要です。                                                                                       |                              |
| ※当メールは<br>このままご逃                      | は送信専用メールアドレスから配信されています。<br>「返信いただいてもお答えできませんのでご了承ください                                           | .Y <sub>o</sub>              |
| ※当メールに                                | に心当たりの無い場合は、誠に恐れ入りますが <u>破棄し</u>                                                                | て頂けますよう、よろしくお願い致します。         |
| 国立研究開発                                | 発法人日本医療研究開発機構                                                                                   | -ザー登録確認」メール                  |

| ユーザー登録確認          |                            |                                                |
|-------------------|----------------------------|------------------------------------------------|
| 「*」のけいている酒月什必須入力課 | 「ユーザー登録確認」画面               | 登録                                             |
| 現在のバスワード *        | in C 3 •                   |                                                |
| パスワード *           |                            |                                                |
| パスワード再入力 *        |                            | パスワードは8文字以上で、大文字、小文字、<br>数字、記号のうち少なくとも3種類を含める必 |
| 秘密の質問 *           | あなたの高校の所在地はどこですか?(都市名を記入。) | 要があります。                                        |
| 質問の答え *           |                            | 4                                              |

ログイン方法

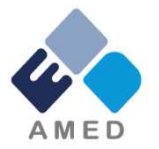

以下URLICアクセスしていただき、ユーザIDと 変更いただいたパスワードをご入力ください。

※「ユーザー登録確認」画面でパスワードを変更いただくと、 そのままログイン画面に遷移します。

URL: <u>https://www.bayh-dole.ip.amed.go.jp/</u>

2段階認証の画面に遷移しますので、 設定した「秘密の質問」をご選択いただき、 回答を入力してください。

|                    | ログイン |  |
|--------------------|------|--|
| םו <del>ע</del> -ב |      |  |
| バスワード              |      |  |
| C                  | ログイン |  |

トップ画面→やりたいことの選択

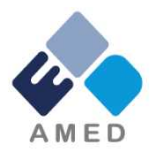

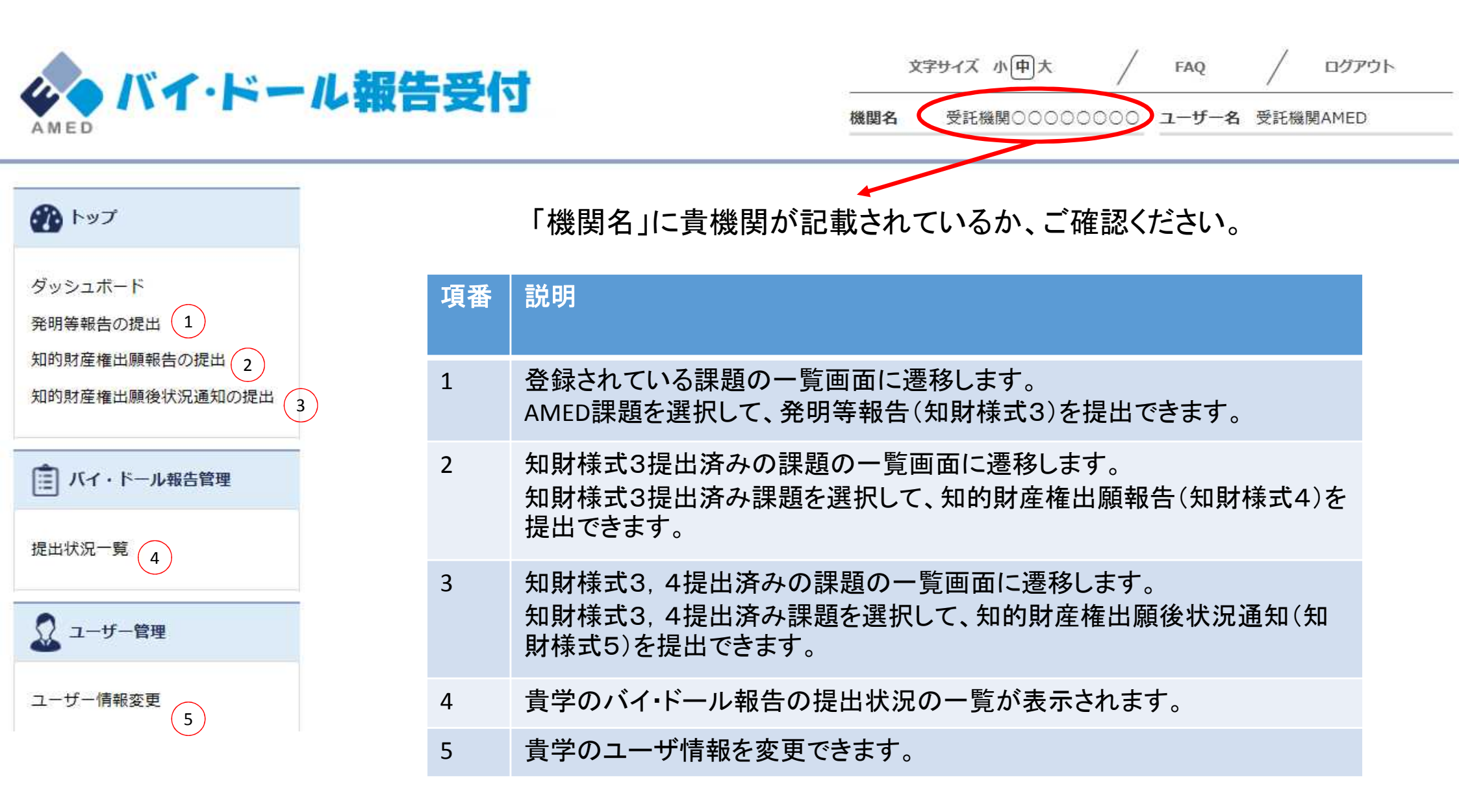

#### 発明等報告(知財様式3)の提出方法①

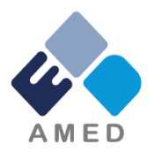

課題一覧から、発明等報告(知財様式3)を提出したい課題を選択します。 リストから選択していただくか、検索機能(課題番号、課題名(部分一致)での検索が可能)で検索していただくことが可能です。

| 100 トップ                    | 課題  |                                                                     | ?                           | 検索          |
|----------------------------|-----|---------------------------------------------------------------------|-----------------------------|-------------|
| ダッシュボード                    | 課題を | クリックすると、該当の研究開発課題の閲覧、発明等報告の                                         | D新規作成・修正ができます。              | 1           |
| 発明等報告の提出 1<br>知的財産権出願報告の提出 | 10  | ▶ 全 4 件中 1 - 4 件目表示 □再委託の研究課題                                       | を表示する 課題番号                  | 、課題名での検索が可能 |
| 知的財産権出願後状況通知の提出            | 1   | [14ae0101002h0004]                                                  |                             | 絞り込み        |
| 🧾 バイ・ドール報告管理               |     | [14ae0101002h0004]<br>受託機関株式会社△△△△ /佐藤 花子 山田 太郎                     | / 遺伝子治療用のベクターを患者に適用す        | 2           |
| 提出状況一覧                     |     | ための、物質Aを用いた高効率DDSシステムの開発                                            |                             |             |
| 💭 ユーザー管理                   | 2   | [14ag0101003h0005]                                                  |                             |             |
| ユーザー <mark>情</mark> 報変更    |     | [14ag0101003h0005]<br>受託機関株式会社△△△△ / 山田 太郎 佐藤 花子<br>自動的に判定するA I の開発 | <u>/ 患者のゲノム情報から、最適な抗がん剤</u> | <u>*</u>    |
|                            | 3   | [14ag0101004h0006]                                                  |                             | 7           |

### 発明等報告(知財様式3)の提出方法2)

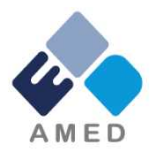

| 🕐 トップ                                       | 研究開発課題                                                                        |  |  |  |
|---------------------------------------------|-------------------------------------------------------------------------------|--|--|--|
| ダッシュボード<br>発明等報告の提出                         | ※「知財担当者情報」の修正時に用いる                                                            |  |  |  |
| 発明等報告の提出<br>知的財産権出願報告の提出<br>知的財産権出願後状況通知の提出 | ■課題管理 研究課題番号、委託先機関名、事業名、プログラム名、研究開発課題名が記載。                                    |  |  |  |
|                                             | 研究開発担当者                                                                       |  |  |  |
| 「□」バイ・ドール報告管理                               | 「所属・役職」、「氏名」が記載。                                                              |  |  |  |
|                                             | 知財担当者情報                                                                       |  |  |  |
| 提出状況一覧                                      | 「所属・役職」、「氏名」、「電話」、「FAX」、「知財担当者E-mail」が記載。                                     |  |  |  |
|                                             | (知財様式3)発明等報告                                                                  |  |  |  |
| 🔬 ユーザー管理                                    | 提出時は「新規作成」をクリック! 新規作成                                                         |  |  |  |
| ユーザー<br>情報変更                                | ステータス 発明等名称 提出日 提出者所属                                                         |  |  |  |
|                                             | 銀告済み     よう     は     広子治療用     ベクター送達     に最適化され     た言効率DDS     組成物     組成物 |  |  |  |

### 発明等報告(知財様式3)の提出方法3)

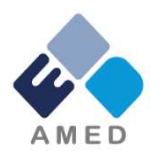

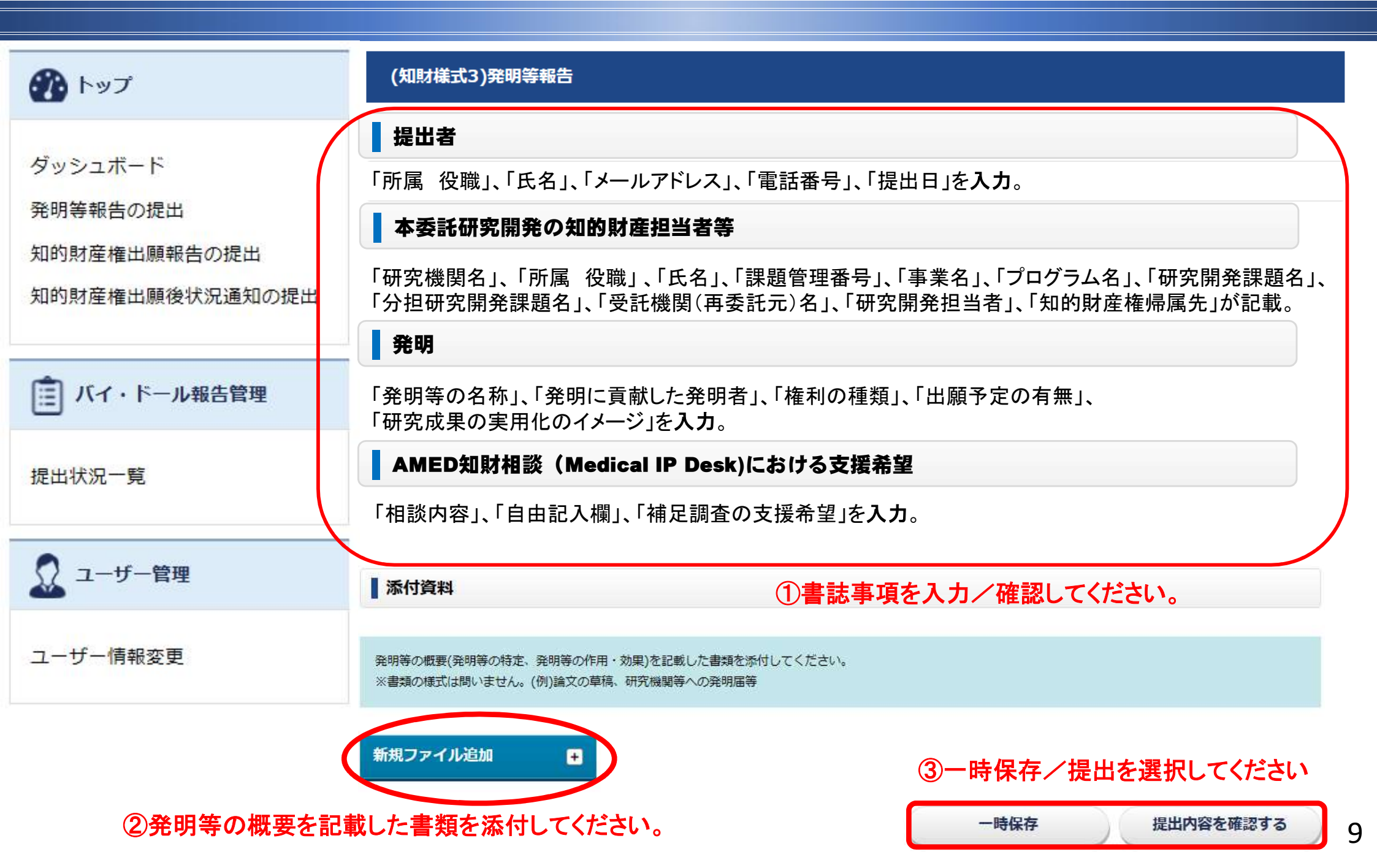

## 知的財産権出願報告(知財様式4)の提出方法①

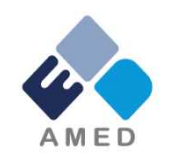

課題一覧から、知的財産権出願報告(知財様式4)を提出したい課題を選択します。 リストから選択していただくか、検索機能(課題番号、課題名(部分一致)、研究開発担当者等での検索が可能)をご利用ください。

|                                                          |                                                                                       | /                                          |
|----------------------------------------------------------|---------------------------------------------------------------------------------------|--------------------------------------------|
| לעא 🚯                                                    | 検索結果リスト                                                                               | ? 検索                                       |
| ダッシュボード<br>発明等報告の提出<br>知的財産権出願報告の提出 2<br>知的財産権出願後状況通知の提出 | 50 ♀ 3 件中 1 - 3 件目表示<br>1<br>1<br>1<br>1<br>1<br>1<br>1<br>1<br>1<br>1<br>1<br>1<br>1 | 、研究開発担当者等での検索が可能<br>された高効率DDS組成<br>研究開発担当者 |
| ■ バイ・ドール報告管理                                             | ▼ 様式4 (1)                                                                             | 氏名 (2) 氏名 (2)                              |
| 提出状況一覧                                                   | 2<br><u>【14ag0101003h0005】 がん患者のゲノム情報から最適な訪</u><br>知能                                 | 氏名 (1)<br>15 (1)                           |
| 🔬 ユーザー管理                                                 | <b>確定済み</b> 2019-01-08 / 受託機関株式会社△△△△ / 氏 名<br>▼ 様式4 (1)                              |                                            |
| ユーザー情報変更                                                 |                                                                                       |                                            |
|                                                          | [14ag0101004n0006] 思者のケノム情報を活用して得られ<br>価の算定について                                       | いこ研究成果の帰属と対                                |

# 知的財産権出願報告(知財様式4)の提出方法2

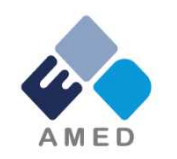

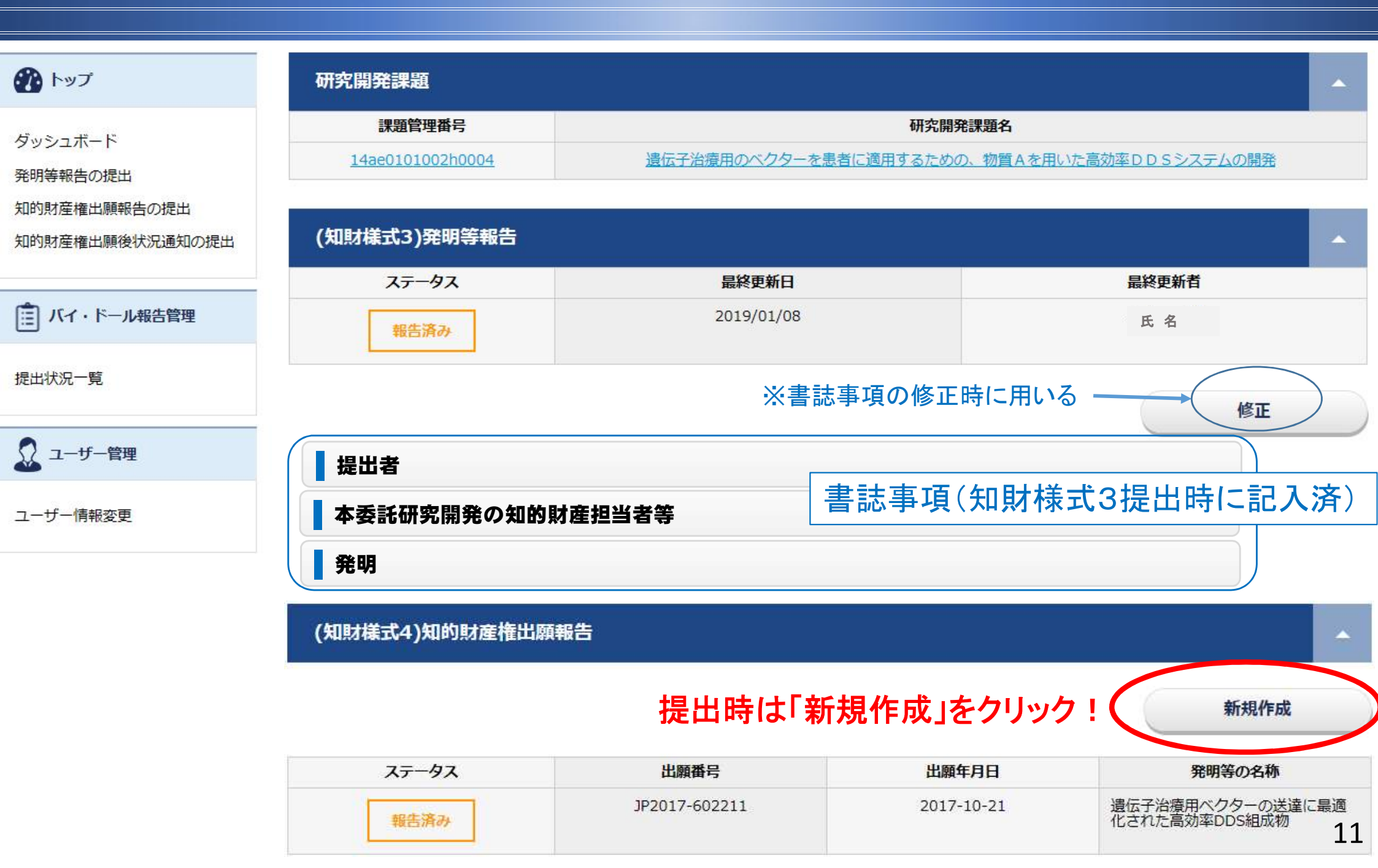

# 知的財産権出願報告(知財様式4)の提出方法③

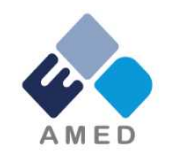

|                                                        | (知財様式4)知的財産権出願報告                                                                                                    |
|--------------------------------------------------------|----------------------------------------------------------------------------------------------------|
| ダッシュボード<br>発明等報告の提出<br>知的財産権出願報告の提出<br>知的財産権出願後状況通知の提出 | 提出者         「所属 役職」、「氏名」、「メールアドレス」、「電話番号」、「提出日」を入力。         本委託研究開発の知的財産担当者等         委託研究開発         出願                                                                                                    |
| 直 バイ・ドール報告管理                                           | -<br>「権利の種類」、「出願国・地域」、「出願番号」、「出願年月日」、「発明等の名称」、「出願人」、「発明者等」、<br>「優先権主張」、「特許法30条適用」等を <b>入力</b> 。                                                                                                    |
| 提出状況一覧                                                 | AMED知財相談 (Medical IP Desk)における支援希望<br>「相談内容」、「自由記入欄」、「補足調査の支援希望」を入力。 ①書誌事項を入力/確認してください。                                                                                                    |
| 🧟 ユーザー管理                                               |                                                                                                    |
| ユーザー <mark>情</mark> 報変更                                | <ul> <li>(1)共同出願人の場合は、添付書類に死展です。</li> <li>(2)国内出願である場合は、出願プルーフの願書、明細書、請求の範囲、図面の写し。</li> <li>(3)PCT国際出願である場合は、願書、受領書、明細書、請求の範囲、図面の写し。</li> <li>(4)PCT国際出願の日本国内書面の提出である場合は、国内書面、出願番号通知の写し、該当する場合は、日本語翻訳文の写し、PCT19条又は34条補正書の写しを提出して<br/>ください。</li> </ul> |
|                                                        | (5)計画出願(PCT国際出願の日本国外社の国内書面の提出を含む。)である場合は、出願又は申請番号、出願又は申請日、優先権主張番号、優先権主張日、優先権主張国、<br>新規ファイル追加                                                                                                    |
| ②出願内容を記載した書類                                           | 頃を添付してください。<br>12                                                                                                    |

#### 知的財産権出願後状況通知(知財様式5)の提出方法①

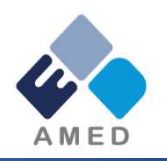

課題一覧から、知的財産権出願後状況通知(知財様式5)を提出したい課題を選択します。 リストから選択していただくか、検索機能(課題番号、課題名(部分一致)、研究開発担当者等での検索が可能)をご利用ください。

|                                     |                                                        | /          |                   |  |
|-------------------------------------|--------------------------------------------------------|------------|-------------------|--|
| 🕐 トップ                               | 検索結果リスト                                                | ?          | 検索                |  |
| ダッシュボード<br>発明等報告の提出<br>知的財産権出願報告の提出 | 50 	✔ 全 2 件中 1 - 2 件目表示<br>1 【JP2017-602211】 2019-01-0 | 8日本        | ¥だり込み             |  |
| 3 知的財産権出願後状況通知の提出                   | 報告済み 特許権 受託機関株式会社△△△                                   |            | 研究開発担当者           |  |
| (二) バイ・ドール報告管理                      | 2<br>[JP2015-612002] 2019-01-0                         | 8日本        | 氏名 (1)<br>氏名 (1)  |  |
| 提出状況一覧                              | 報告済み 特許権 受託機関株式会社△△△                                   | 70         |                   |  |
| 🧕 ユーザー管理                            | 課題                                                     | 番号、課題名、研究開 | ┃<br>発担当者等での検索が可能 |  |
| ユーザー情報変更                            |                                                        |            |                   |  |

#### 知的財産権出願後状況通知(知財様式5)の提出方法2)

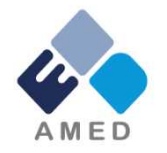

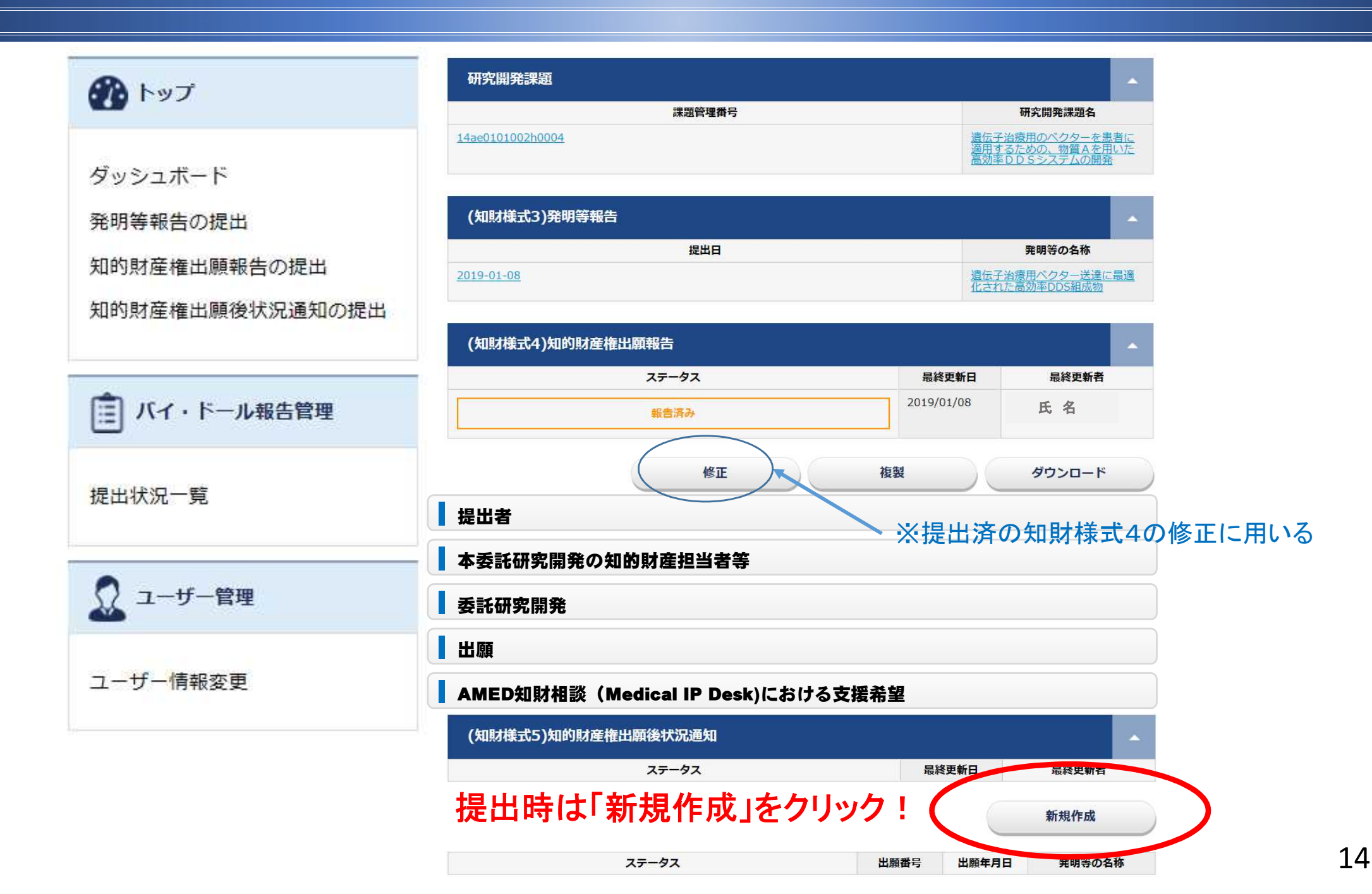

#### 知的財産権出願後状況通知(知財様式5)の提出方法③

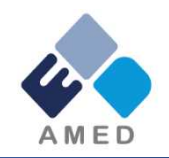

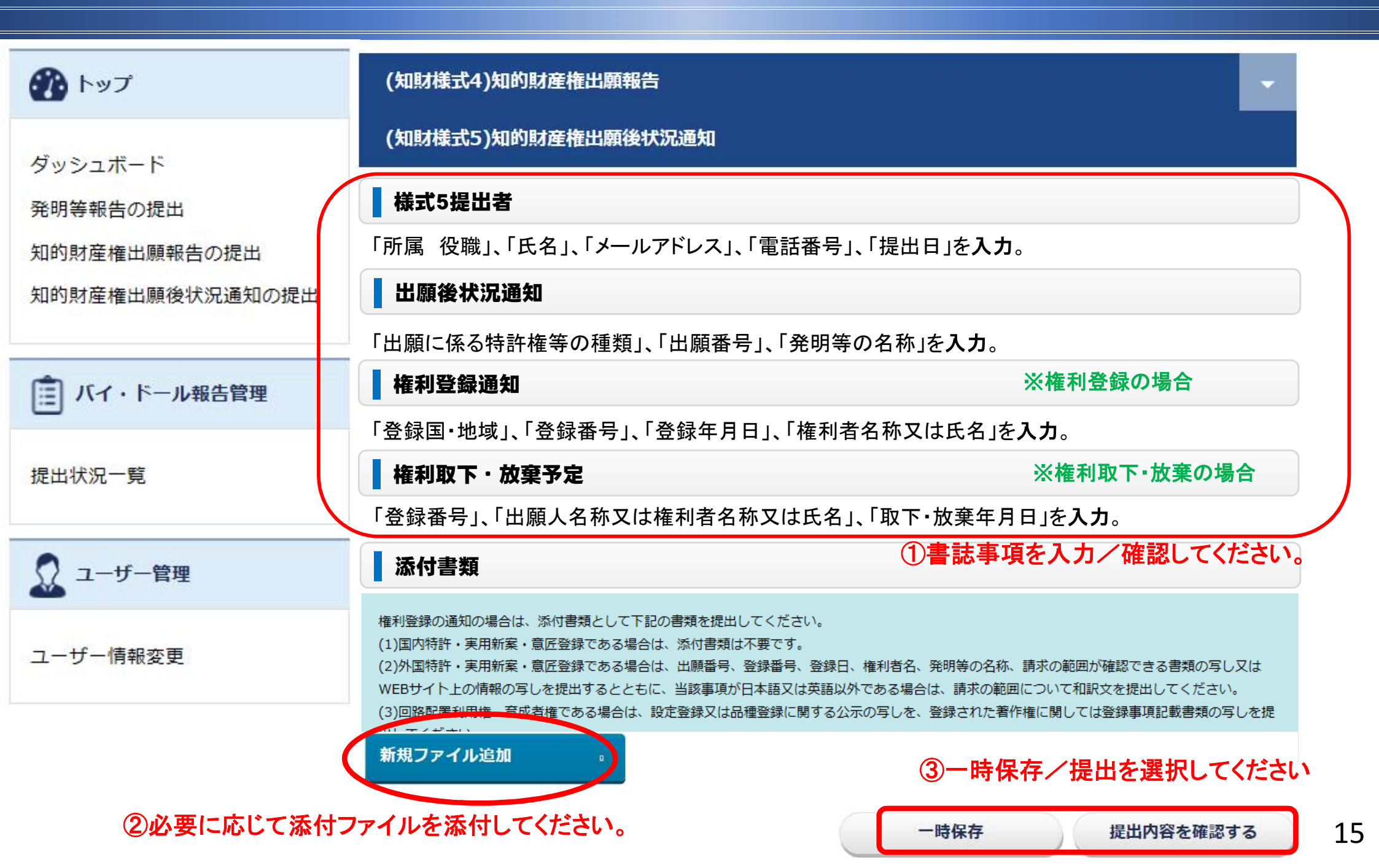

提出状況一覧の確認方法

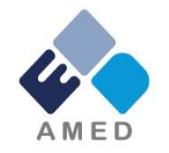

各課題について、知財様式4、知財様式5の提出状況が一覧で表示されます。

| רעל 🕐                               | 検索結果リスト ?                                                                                                    | 検索               |
|-------------------------------------|----------------------------------------------------------------------------------------------------|------------------|
| ダッシュボード<br>発明等報告の提出<br>知的財産権出願報告の提出 | 50 	✓ 全 3 件中 1 - 3 件目表示<br>1<br>【14ae0101002h0004】遺伝子治療用ベクター送達に最適化された高効率DDS組成                                          | 絞り込み             |
| 知的財産権出願後状況通知の提出                     | 物<br>報告済み 2019-01-08 / 氏名<br>▼様式4 (1)                                                                                  | 研究開発担当者<br>氏名(2) |
| 提出状況一覧 4                            | 2<br>【14ag0101003h0005】 がん患者のゲノム情報から最適な抗がん剤を選択する人工<br>知能                                                               | 氏名 (1)           |
| ▲ ユーザー管理                            | 確定済み 2019-01-08 / 氏名<br>▼様式4(1)                                                                                        |                  |
| ユーザー情報変更                            | 3<br><u>【14ag0101004h0006】患者のゲノム情報を活用して得られた研究成果の帰属と対</u><br><u>価の算定について</u><br><u>報告済み</u> 2019-01-08 / 氏名<br>▼ 様式4(0) |                  |

ユーザー情報変更の方法

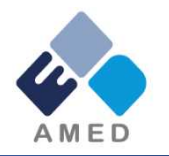

パスワード、ユーザー名、メールアドレスを変更することが出来ます。 ※ユーザーID、グループは変更することができません。

| רעא 🚯                                                  | ユーザー更新申請                     |                                                                                                    |
|--------------------------------------------------------|------------------------------|----------------------------------------------------------------------------------------------------|
| ダッシュボード<br>発明等報告の提出<br>知的財産権出願報告の提出<br>知的財産権出願後状況通知の提出 | 「*」の付いている項目は必須入力<br>ユーザーID * | 変更申請         2段階認証登録解除         承認済み         ユーザ登録申請           2箇所です。         ②「変更申請」を押してください。           san_001         580         580         580 |
| ■ バイ・ドール報告管理                                           | パスワード *                      | ユーザーIDは8文字以上で入力してください。<br>パスワードは8文字以上で、大文字、小文字、<br>数字、記号のうち少なくとも3種類を含める必                                                                            |
| 提出状況一覧                                                 | パスワード再入力 *                   | 要があります。                                                                                                    |
| ↓ ユーザー管理                                               |                              | ①変更したい項目を入力してください。                                                                                                    |
| ユーザー情報変更 5                                             | グループ *                       | 受託機関株式会社△△△△                                                                                                    |
|                                                        | ユーザー名 *                      |                                                                                                    |
|                                                        | メールアドレス *                    | san_001@maru.example.com                                                                                                    |
|                                                        | メールアドレス再入力 *                 | san_001@maru.example.com                                                                                                    |

#### ご注意いただきたい事項① 知財様式7の提出

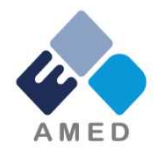

4

18

- AMED委託事業の成果として得られた知的財産を移転する場合は、事前にAMEDの承認が 必要です。例えば、海外への技術流出のおそれがある場合等、AMEDが移転の承認をしな いケースもあり得ますので移転を行う前に必ず知財様式7による手続をお願いします。
- なお、知財様式7が提出されないまま知的財産を移転した場合、バイ・ドール報告受付システ ムの設定変更ができず、移転先の研究機関が知財様式4(特許出願の報告)等を提出できま せんので、御注意ください。
- また、以下のケースは知財様式7の提出が必要ですが、特に忘れやすいケースですので、御 注意ください。

(ケースB)

知財様式7の提出が必要です。

持分の一部のみを第三者に譲渡(移転)する場合であっても、

#### (ケースA)

研究者の発明を機関側が承継しなかった場合でも、発明を 第三者に譲渡(移転)する場合、知財様式7の提出が必要です。

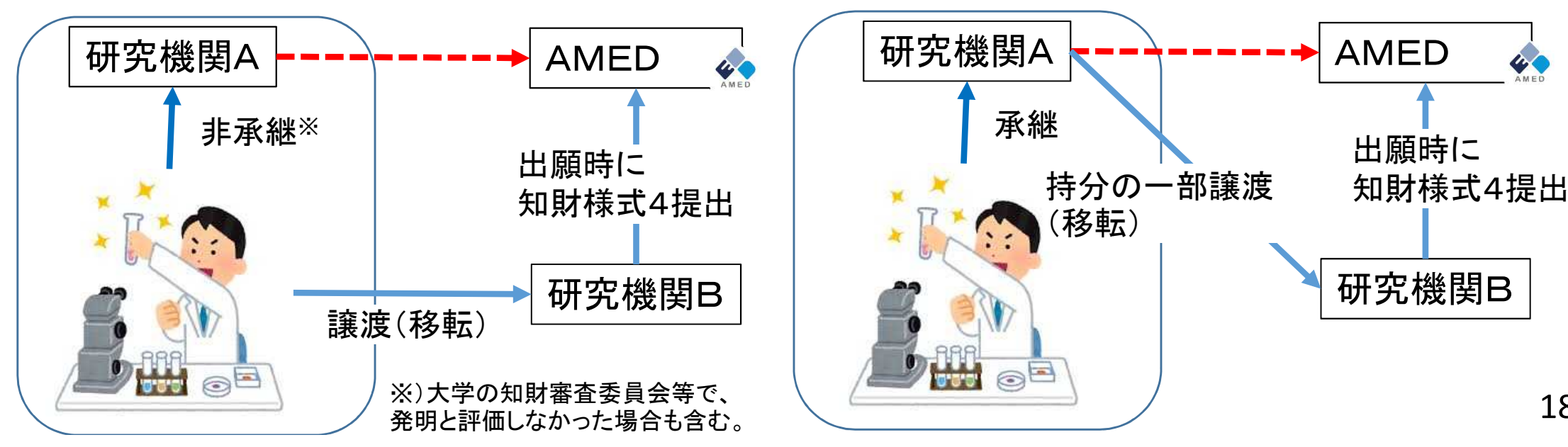

#### ご注意いただきたい事項② 産業技術力強化法改正への対応

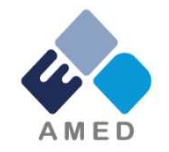

産業技術力強化法における日本版バイ・ドール規定の条文番号が変わりました。 <u>19条→17条</u>

これまでは、日本版バイ・ドール規定の適用を受けて特許出願をする場合・・・

【国等の委託研究の成果に係る記載事項】

平成30年度、AMED委託事業、産業技術力強化法第19条の適用を受ける特許出願

今後(2019/4/1~)は、日本版バイ・ドール規定の適用を受けて特許出願をする場合・・・

【国等の委託研究の成果に係る記載事項】

平成30年度、AMED委託事業、産業技術力強化法<u>第17条</u>の適用を受ける特許出願

分割出願・変更出願等についても、現実の出願日で判断します。 平成何年度の課題であったか、成果が創出されたタイミング等は関係しません。

【参考: 経済産業省HP】

https://www.meti.go.jp/policy/economy/gijutsu\_kakushin/innovation\_policy/bayh\_dole\_act.html

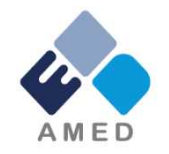

AMEDに対するバイ・ドール手続や、バイ・ドール報告受付システムについて、お問い合わせが ございましたら、以下にご連絡ください。

お問い合わせの例: ・バイ・ドール報告受付システムにアクセスできない ・バイ・ドール報告受付システムの使い方が分からない ・提出したはずの知財様式のデータが登録されていない

また、ご要望があれば、各機関に訪問し、個別にバイ・ドール受付システムの説明を行います。

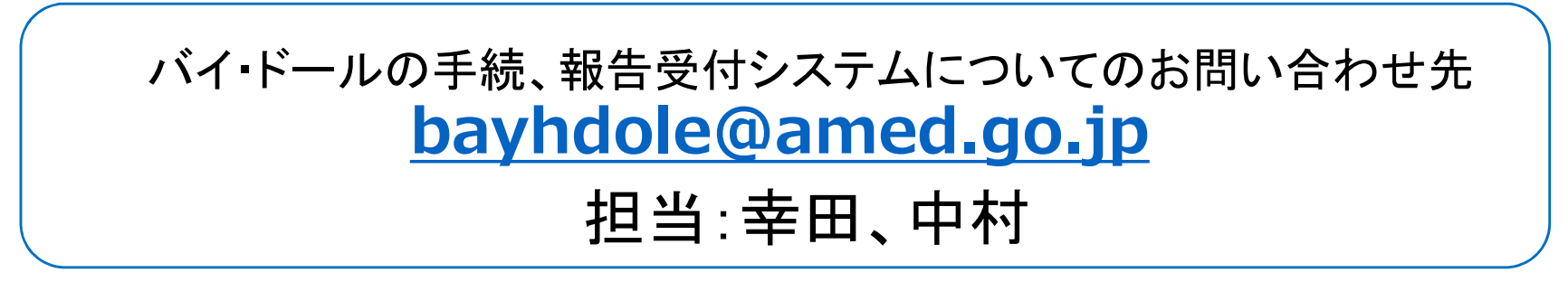

※)知的財産、AMED成果に関する導出・パートナリングの相談、支援依頼等も受け付けています。
 ※)AMED知的財産部のバイ・ドール報告に関するホームページもご参照ください。
 https://www.amed.go.jp/chitekizaisan/toriatsukai.html
 or